## There is now a calendar available called "Kawerak Closures."

"Kawerak Closures" calendar shows which Kawerak offices are closed for infection control precautions.

All staff have permissions to *view* the calendar only. The calendar will only be edited by the assigned staff. If you have questions, please reach out to Darlene Trigg, Chandre Szafran, or Logan Hebel.

## Viewing the Kawerak Office Closures Calendar for staff using Outlook Web Access

(aka 'Webmail'-primarily Village-based users)

Log in.

- Click the \*window pattern\* (top left graphic, looks like squares)
- Select \*Calendar\*

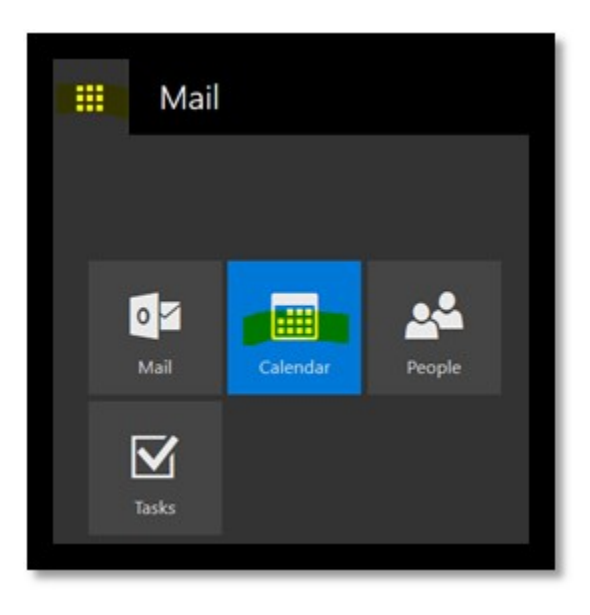

## Select \*Add calendar\*

Click \*From directory\*

|   |        | Ca     | aler  | nda  | ir |    |           |                                         |                   |
|---|--------|--------|-------|------|----|----|-----------|-----------------------------------------|-------------------|
| 8 | Sea    | arch ( | Caler | ndar |    |    | 🕀 New   🗸 | 🗄 Add calendar 🜱                        | 🗘 Share 🛩 🖨 Print |
| ~ | c<br>C | Octo   | ober  | 2020 | )  | >  | < > Oc    | Secondary calendar<br>Birthday calendar |                   |
| S | М      | I      | W     | Ι    | E  | ş  | Sunday    | From file                               | Tuesday           |
| Z | 28     | 29     |       | 1    | 2  | 3  | 27        | From internet                           | 29                |
| 4 | 5      | 6      | 7     | 8    | 9  | 10 |           | From directory                          |                   |
| 1 | 1 12   | 13     | 14    | 15   | 16 | 17 |           |                                         |                   |
| 1 | 8 19   | 20     | 21    | 22   | 23 | 24 |           |                                         |                   |

This box will then appear.

- In the From Directory field, type \*Kawerak Closures\*
- Click \*Open\*

| Open calend        | ar   |        |
|--------------------|------|--------|
| From directory:    |      |        |
|                    |      |        |
| Internet calendar: |      |        |
|                    |      |        |
|                    | Open | Cancel |

It should look like this.

Click \*Open\* one more time.

| Open calendar                                                  |        |
|----------------------------------------------------------------|--------|
| From directory:<br>Kawerak Closures<br>kaw-closures@kawerak.or | rg     |
| Open                                                           | Cancel |

In Webmail, the calendar should show up under 'Peoples Calendars' for you to view any time.

## Viewing the Kawerak Office Closures Calendar for staff using Outlook

(primarily Nome-based users)

- Open \*Calendar\* (bottom left)
- Click \*Open Calendar\*
- Click \*Open Shared Calendar\*

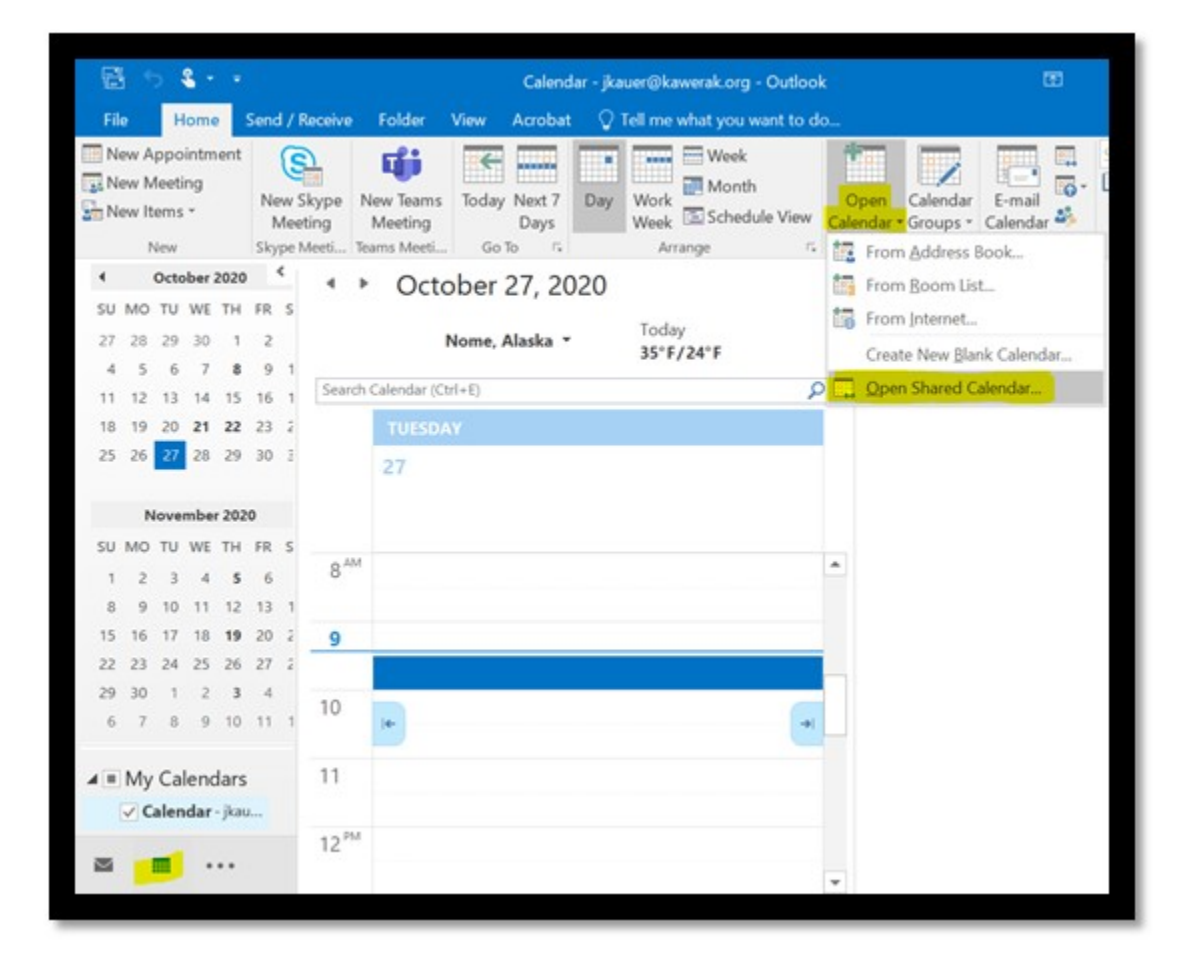

A box should come up that looks like this.

- > In the Name field, type **\*Kawerak Closures**\*
- Click \***OK**\*

| Open a Shar | ed Calendar      | ×      |
|-------------|------------------|--------|
| Name        | Kawerak Closures |        |
|             | ОК               | Cancel |

"Kawerak Closures" should remain available in Outlook "Shared Calendars" to view any time.